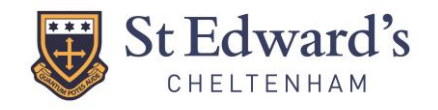

**INSTRUCTIONS** 

### **ACTIVATING YOUR PARENT PORTAL ACCOUNT**

The Parent Portal provides secure online access to specific data relating to your child, including important home-school communications, attendance records, reports and invoices.

Parents will receive an activation email on the first day of School at either St Edward's Prep School or St Edward's Senior and Sixth Form. If you do not receive this email, please contact the relevant School office:

St Edward's Preparatory School - prepschool@stedwards.co.uk

St Edward's Senior and Sixth Form - reception@stedwards.co.uk

In the activation email you will receive an **activation key** and a **temporary password** along with a link to the Parent Portal – <u>https://stedwards.parents.isams.cloud</u>.

| CHELTENHAM                                                                                                    | HOME REDISTER                                                                                                    | using Activation                                                                                                  |
|----------------------------------------------------------------------------------------------------|----------------------------------------------------------------------------------------------------|----------------------------------------------------------------------------------------------------|
| Log into the Parent Portal                                                                                                    | Parent Portal Log In                                                                                                    |                                                                                                    |
| Username / E-Mail: Username                                                                                                    | Use the form on the left hand side of this page to log into the Parent Portal. Simply enter your username<br>and your password.                                                                                                    |                                                                                                    |
| Remember Username                                                                                                    | First time users to the Parent Portal                                                                                                    |                                                                                                    |
| Login                                                                                                    | Register using Activation Letter<br>If you have received a letter from toxichool specifically about the Parent Portal and it contains both a<br>tage index on unders a cale using then cilck here to register subcomatically.                                                                                                    |                                                                                                    |
| Login Issues & Problems                                                                                                    | Parent Portal News                                                                                                    |                                                                                                    |
| I have forgotten my username<br>Your username is either your school network<br>username or e-mail address. If you no longer have<br>access to your username contact the school.                                                                                                    | There are no active news articles for you to view                                                                                                    |                                                                                                    |
| I have forgotten my password                                                                                                    |                                                                                                    |                                                                                                    |
|                                                                                                    |                                                                                                    |                                                                                                    |
| Et Edward's                                                                                                    | HOME REDSTER                                                                                                    | Enter the Regis<br>Number and                                                                                     |
| EXTERIMANT STATES                                                                                                    | HOME REDISTER                                                                                                    | Enter the Regis<br>Number and<br>Registration<br>Password sent                                                    |
| EXPERIMENTATION OF THE STREET STREET | HOME REGISTER  Y Email or Letter  ne email or letter from the school which clearly provides both a registration number and password. Ing on this portal please contact the school.  ext page will ask you for your email address and allow you to specify a password.                                                                                                    | Enter the Regis<br>Number and<br>Registration<br>Password sent<br>in your activatio                               |
| DESCRIPTION AND A CONTRACT OF A CONTRACT OF | HOME REDISTER                                                                                                    | Enter the Regis<br>Number and<br>Registration<br>Password sent<br>in your activatio<br>email.                     |
| EVENT STATEMENT      STATEMENT      | Y Email or Letter         and and or teter from the school which clearly provides both a registration number and password.         and and or teter from the school which clearly provides both a registration number and password.         extra gar will ask you for your email address and allow you to specify a password.         epistration Number that is specified in the Parent Portal email or letter. | Enter the Regis<br>Number and<br>Registration<br>Password sent<br>in your activatio<br>email.<br>Click on Registe |

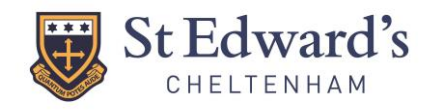

St Edward's

Account Setup - Verification Required

You can not use your account until you have completed the steps above. Return to the Parent Portal homepage

The Parent Portal has sent an email to the email address you provided. It contains instructions on how to verify your acco that will redirect you to the Parent Portal where it will activate your account. This is so that we can wrify that the e-mail address you provided is correct and is accessible by you.

### PARENT PORTAL QUICK REFERENCE GUIDE

| St Edward'                                                                                                    | S HOLE RESISTER                                                                                                    |
|----------------------------------------------------------------------------------------------------|----------------------------------------------------------------------------------------------------|
| Parent Portal – Acco<br>The Parent Portal has successfully m<br>To orease your account please entery<br>sumana.<br>When you have completed the form | ount Setup<br>noted the information you gave and data held within the school's database.<br>nour -e-mail address, which will become your username, and a new password. We also require for you to enter your forename(s) and<br>please click the "Unate Account" button. |
| E-Mail Add<br>Confirm E-Mail Add<br>New Passu                                                                                                    | tese                                                                                                    |
| Confirm New Passa<br>7<br>Forenam<br>Surra                                                                                                    | ed voor gestaander divuud die betroesen 4 and 12 characters long.<br>1968 Seelest a Trice V<br>403                                                                                                    |
| * The fields in red are required.                                                                                                    |                                                                                                    |

HOME REGISTER

Enter your details including a new password.

Click on create account.

You will now be sent an email to the email address you provided containing instructions on how to verify your account.

You must click on the link within the e-mail to redirect you to the Parent Portal and activate your account.

|                                                                                                    | 15                                     | NUME REDISTER                                                                                                    |
|----------------------------------------------------------------------------------------------------|----------------------------------------|----------------------------------------------------------------------------------------------------|
|                                                                                                    | Your acco                              | burt has been activated.                                                                                               |
| Log into the Parent Portal                                                                                         | Parent P                               | iortal Log in                                                                                                    |
| Username / E-Mail: Username                                                                                        | Use the for<br>username a              | m on the left hand side of this page to log into the Parent Portal. Simply enter your<br>and your password.            |
| Password: Password                                                                                                 | First time                             | users to the Parent Portal                                                                                             |
| Login                                                                                                    | Register us                            | ing Activation Letter<br>received a letter from the school specifically about the Parent Portal and it contains both a |
| Login Issues & Problems                                                                                            | registration                           | n number and password then click here to register automatically.                                                       |
| I have forgotten my username                                                                                       | Parent Po                              | rtal News                                                                                                    |
| Your username is either your school<br>username or e-mail address. If you r<br>access to your username contact the | network<br>no longer have<br>e school. | There are no active news articles for you to view.                                                                     |
| I have forgotten my password                                                                                       |                                        |                                                                                                    |

You should now see that your account has been activated.

You can now logon using your username and password.

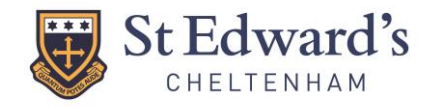

# NAVIGATING THE PARENT PORTAL ACCOUNT

Once logged in you can navigate the portal using the navigation bar at the top:

| St Edward's                                    | HOME SCHOOL PROFILE SCHOOL INFO INVOICES CALENDARS MY ACCOUNT LOG OUT |
|------------------------------------------------|-----------------------------------------------------------------------|
| Edward's School Parent Portal > School Profile | ATTENDANCE<br>PUBLIC EXAMS<br>SCHOOL REPORTS                          |
| St Edward's                                    | HOME SCHOOL PROFILE SCHOOL INFO INVOICES CALENDARS MY ACCOUNT LOG OUT |
|                                                |                                                                       |

The quick links menu on the right hand side:

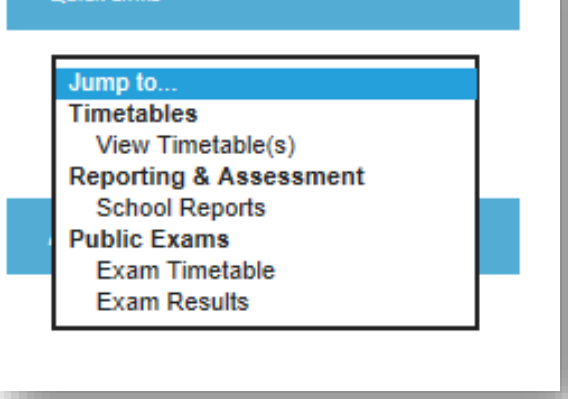

Or by choosing your child, (if you have more than one attending either the Prep School or the Senior School) on the bottom right:

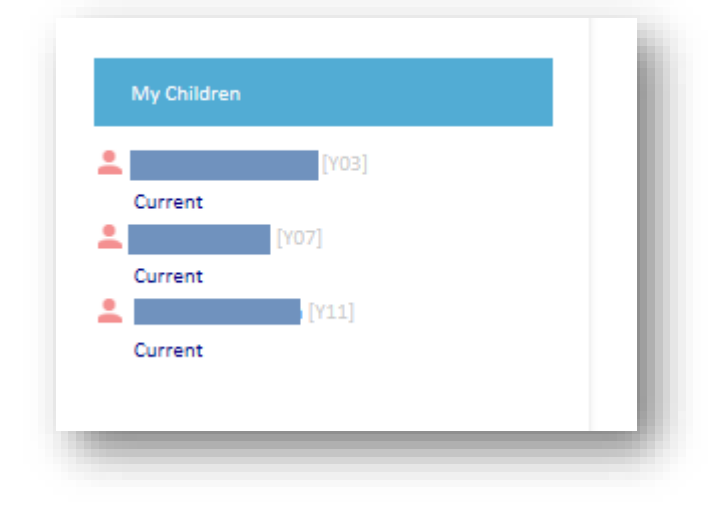

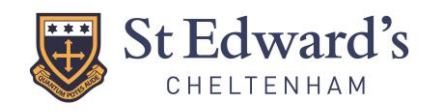

## PARENT PORTAL QUICK REFERENCE GUIDE

**isams** PARENT

### **DOWNLOADING THE IPARENT APP**

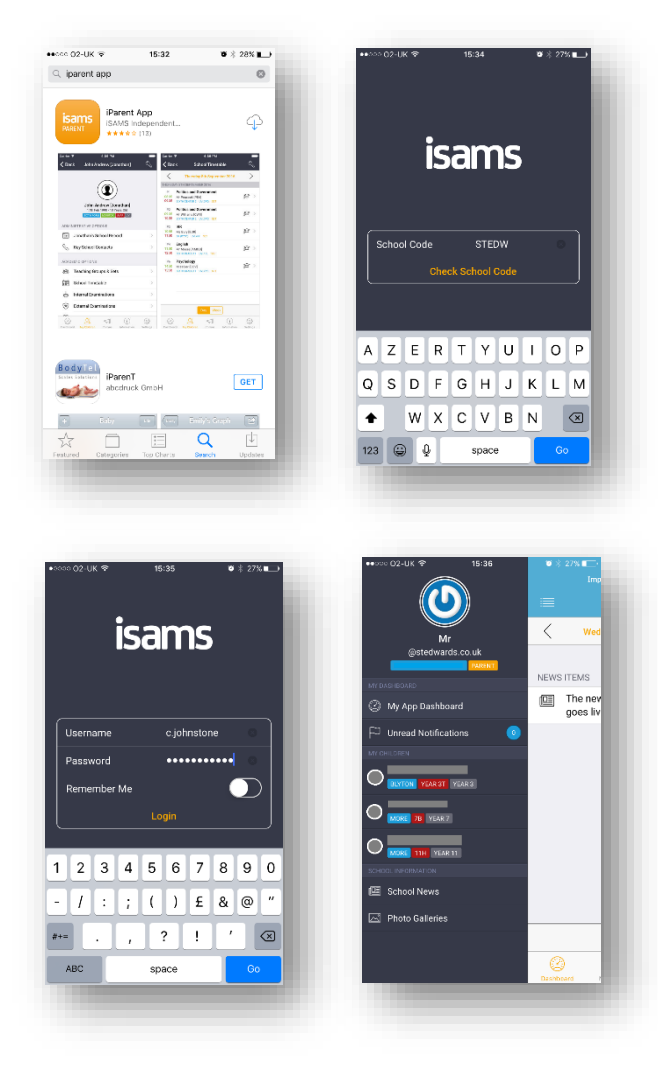

To download the Parent Portal App use the links in your activation email or go to your App Store and search for **iParent App**.

Use School code STEDW.

Login using the **username** and **password** you created when activating the account.

You now have access to real time information.

Please note the following:

- The timetable is not available for Prep School pupils.
- Currently invoices can only be seen in the Parent Portal and not downloaded through the iParent App.
- Currently the calendar can only be seen in the Parent Portal and not via the iParent App.
- Currently attendance can only be seen in the Parent Portal and not via the iParent App.